## SIGN UP FOR **INDIVIDUAL**/ **GOVERNMENT AGENCY**

Go to MATRADE Exporters Training Programme (https://www.matrade.gov.my/en/exportto-the-world/online-services/onlineapplications/matrade-s-exporters-trainingprogrammes) page in MATRADE portal and click the REGISTER button

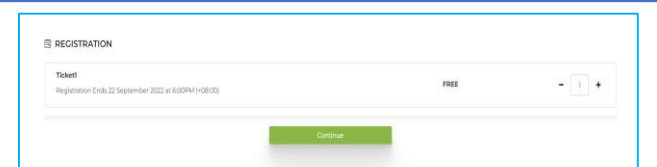

| Contact Person : Exporters Training Unit |          |
|------------------------------------------|----------|
| E-mail : training@matrade.gov.my         |          |
| Changeable: Ree of Charge                |          |
| Closing Date : 22 Sep 2022               | REGISTER |
|                                          |          |

Government Agency, you can only register for one person at a time.

MATRADE's Exporters Training Programmes

**CREATE ACCOUNT** 

|                          | MATRADE                      |  |
|--------------------------|------------------------------|--|
|                          |                              |  |
| Base Mar Tay Tay Tay Tay |                              |  |
|                          | Instantiana Companyor Agency |  |
| Fill Serve               |                              |  |
|                          |                              |  |
| Last Name                |                              |  |
|                          |                              |  |
| Cartao Northan           |                              |  |
|                          |                              |  |
| and a                    |                              |  |
|                          |                              |  |
|                          |                              |  |
| C. Particular            |                              |  |
|                          |                              |  |
|                          |                              |  |

- Fill up your details (Note: To login to the portal, you will be required to enter vour email address and IC number without the "-" symbol). You will be redirected to MATRADE Exporters Training
- Programme Portal. • Click **Sign Up** tab (for first time user)

## AFTER SUCCESSFUL SIGN IN:

| From:        \training Qmatrade.gov.my>         Date: Wed, Sep 14, 2022 at 10:05 AM         Subject: Account Activation for MATRADE Exporters Training Programme         To: <office.khalisace@gmail.com>         Welcome to MATRADE Exporters Training Programme,         Click here to activate your account.         Once login, please select "Upcoming Events" tab to proceed with your programme registration.         Your loginID - office.khalisace@gmail.com         Thank you for registering with us!</office.khalisace@gmail.com> | <ul> <li>You will receive email from<br/><u>'training@matrade.gov.my</u>'. Activat<br/>your account by clicking the link/UR<br/>provided in the email.</li> <li>Sign in using the email that you hav<br/>registered and your IC number as the<br/>password.</li> </ul> |  |
|----------------------------------------------------------------------------------------------------|----------------------------------------------------------------------------------------------------|--|
| Upcoming Event           Immin         1 Marking Public           Immin         Q           Immin         4           Restriker         • Data Size           WEINING IS XMUN-SetLICING ECONOMICE PLATFORM IN MICL         EXECUTE 22.711                                                                                                    | Once you have logged-in, choose the event that you would like to register                                                                                                    |  |

- For Individual / Government **Agency**, you can fill up the remaining details on the event registration form
- You will be redirected to the event form and select your ticket

| Select (1) Of Your Members                                                                                                    |        |         |                |
|----------------------------------------------------------------------------------------------------|--------|---------|----------------|
| Control of the second second s | * Graf | + famet | Add Member     |
|                                                                                                    |        |         |                |
| w 0 w w1                                                                                                    |        |         | - Print Part - |
|                                                                                                    |        |         |                |

You will receive the confirmation e-mail once you have completed the registration form

## Notes:

If you have just updated your details in MATRADE Exporter Registry, please allow a minimum of 24 hours for data synchronization before you can sign up for the webinar.